Seiten 20-21, 100 %

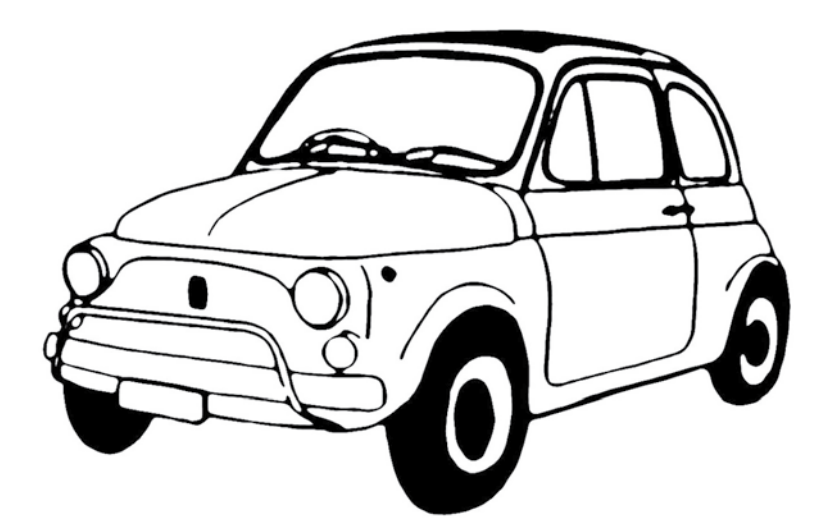

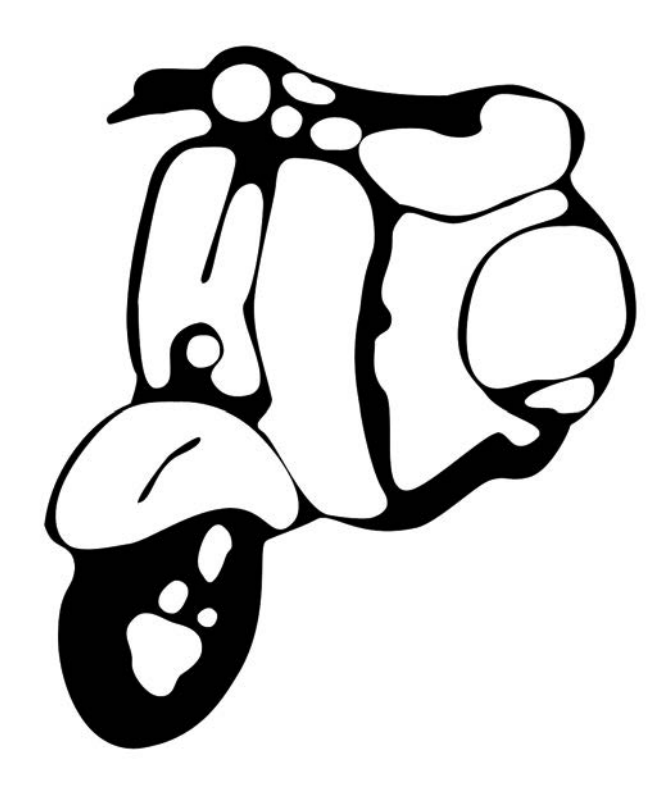

Seiten 20-21

#### Umwandeln (vektorisieren) von einem Bild (.jpg) in eine Schneidedatei (.studio)

Mit dem Programm "Silhouette Studio" kann ein einfaches schwarz/weiss-Bild in eine Schneidedatei umgewandelt werden. Dies funktionert auf Windows und Mac. Das gewünschte Bild als jpg, bmp, png oder gif-Datei auf dem Computer abspeichern.

Nun kann mit dem Programm "Silhouette Studio" das Bild geöffnet werden unter > Datei > Öffnen. (Achtung: Es muss das gewünschte Dateiformat oder All Files angewählt werden). Am besten und einfachsten funktionieren sogenannte Schattenbilder oder mindestens schwarz/weiss-Bilder.

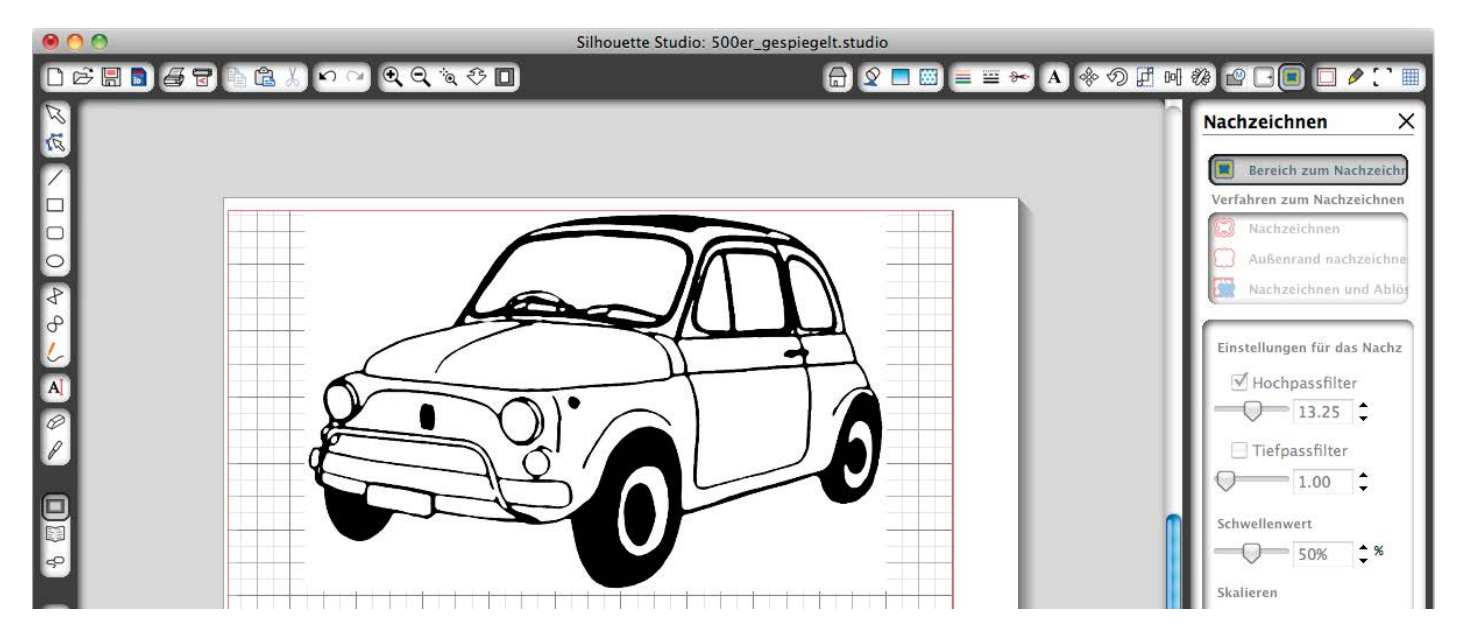

Wenn das Bild auf dem Bildschirm zu sehen ist, kann mit der Nachzeichnen-Funktion, der Bereich, der umgewandelt werden soll, mit einem Fenster markiert werden.

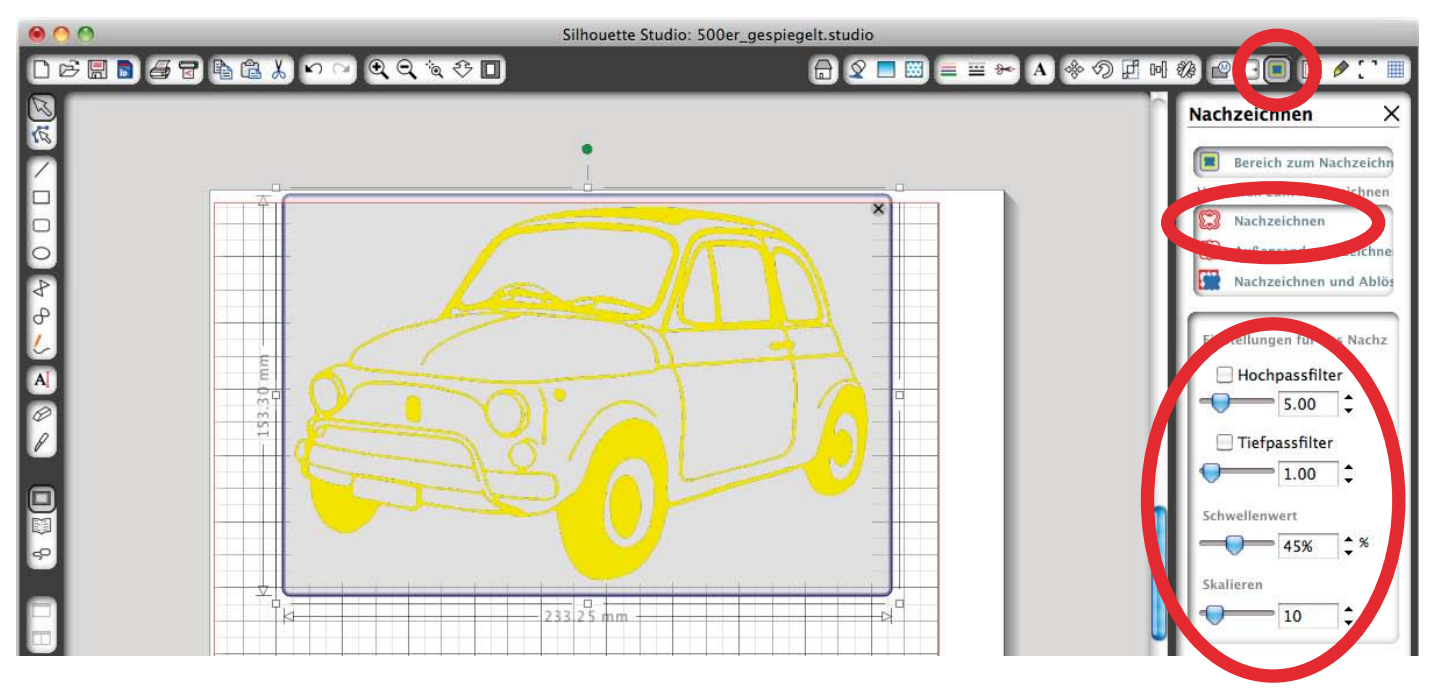

Das Häkchen, beim Hochpassfilter muss entfernt werden, damit die ganze schwarze Fläche erfasst wird. Mit dem Schwellenwert-Regler kann noch genauer reguliert werden.

Seiten 20-21

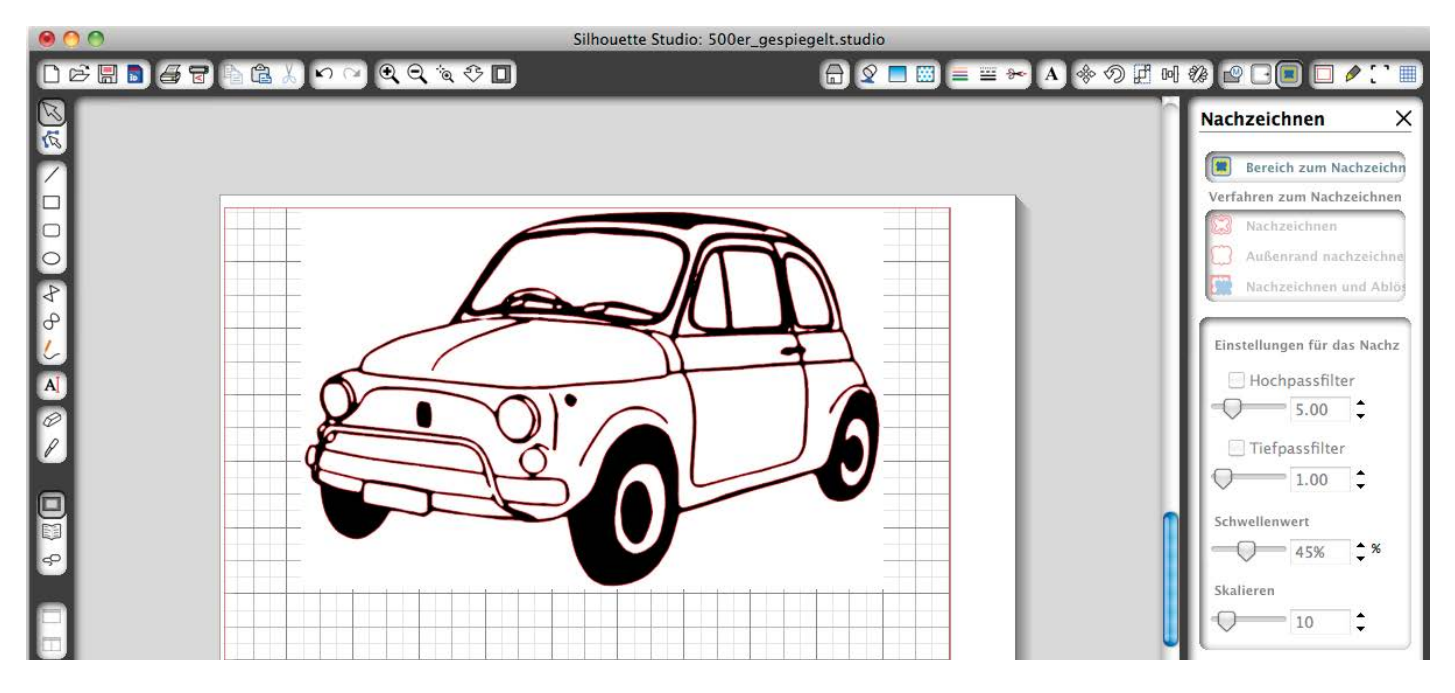

Durch das Anwählen der Funktion Nachzeichnen werden die Schnittlinien erstellt.

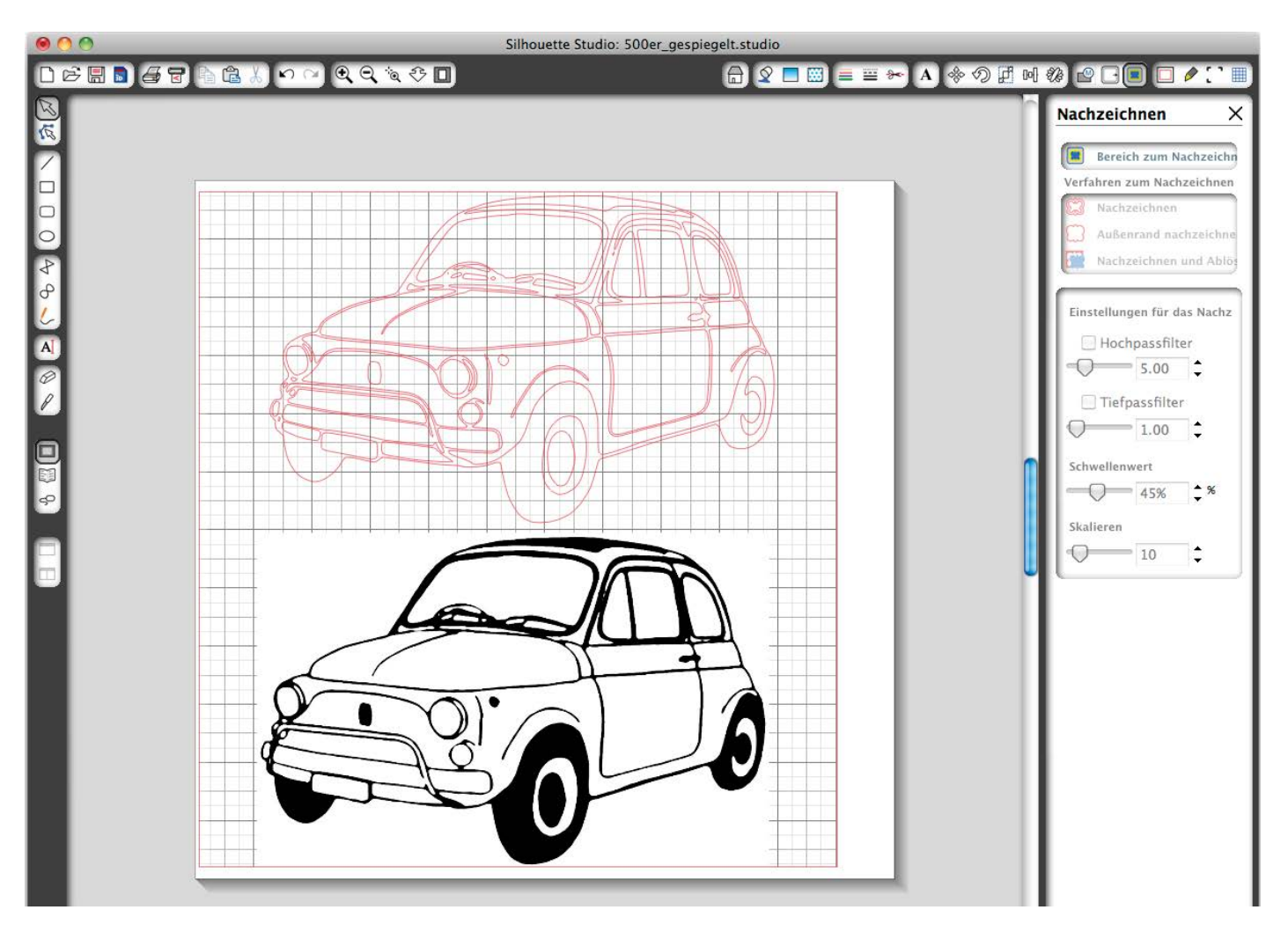

Das jpg-Bild kann von den erstellten Schnittlinien weggezogen werden.

Seiten 20–21

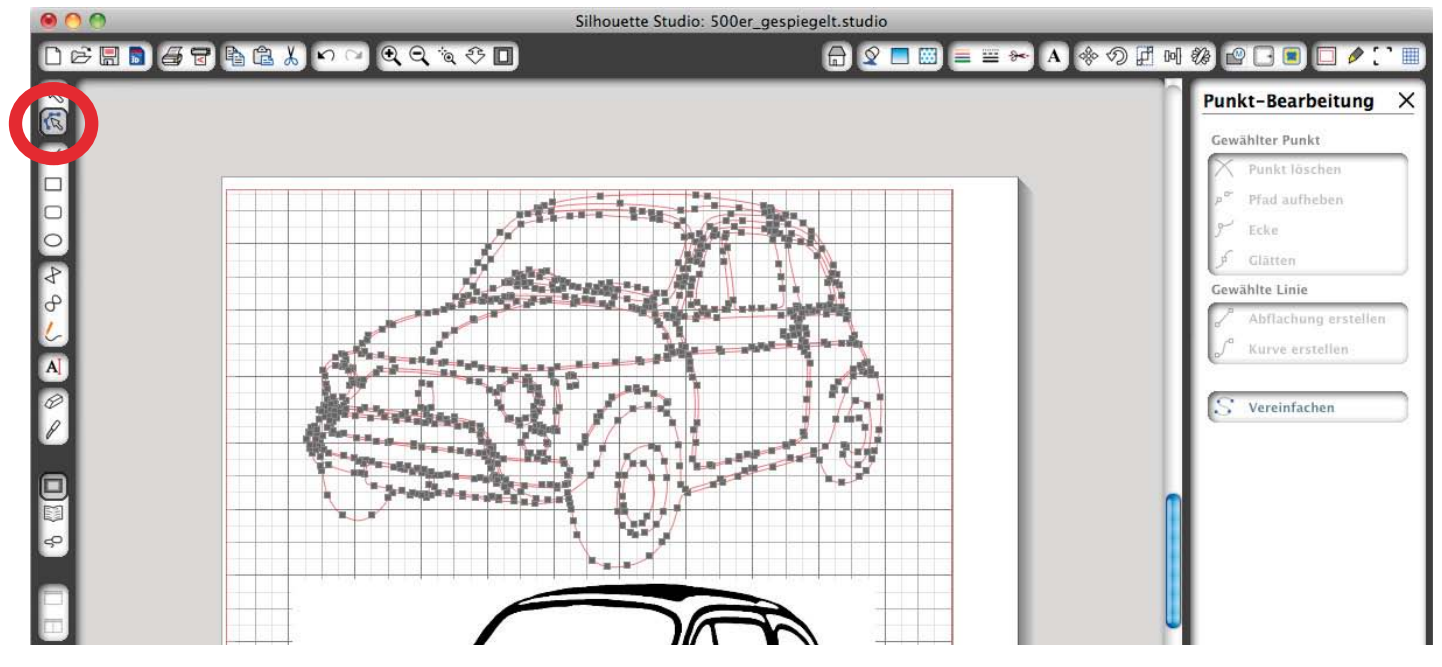

Wenn noch nötig kann man mit dem Punktebearbeiten "Feinarbeiten" machen, d. h. es können Vereinfachungen der Schneidepunkte erstellt werden, es können Linien oder Punkte gelöscht werden usw.

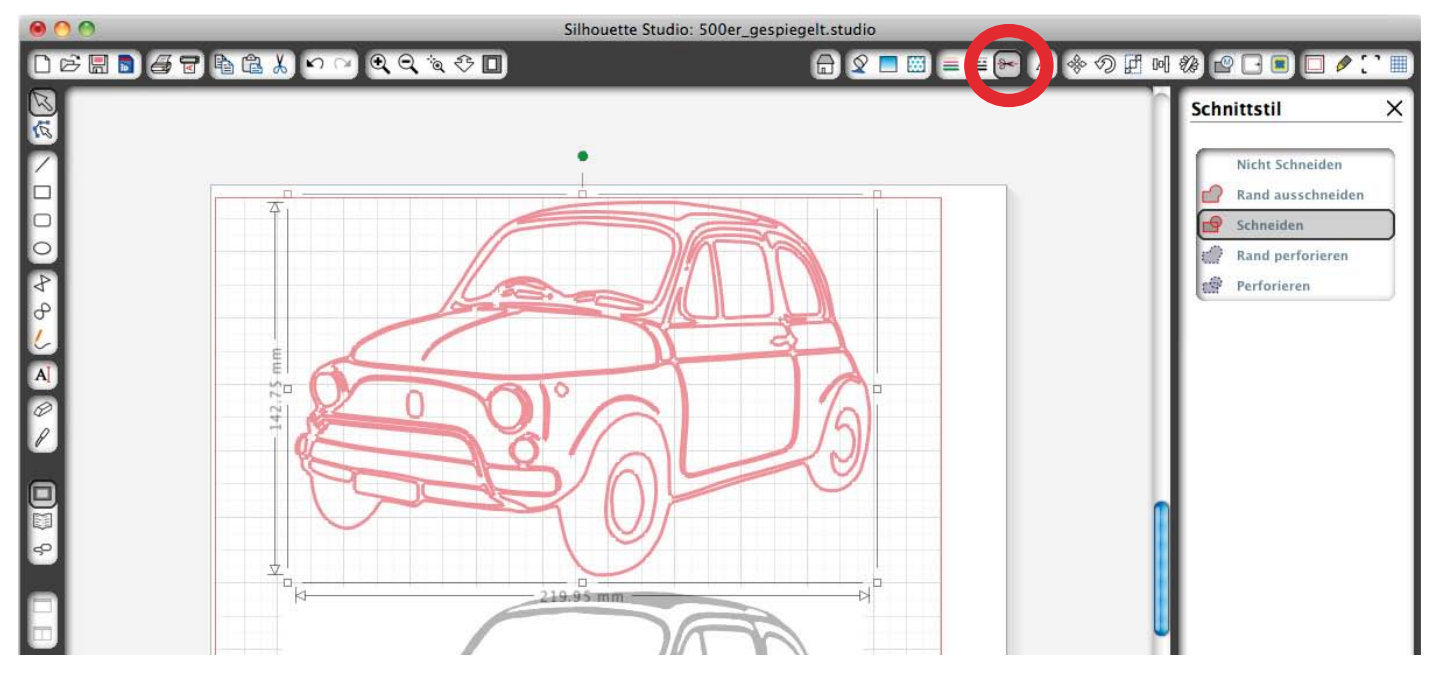

Mit dem Schnittstil-Fenster (Schere) können die gewünschten Schnittlinien angewählt werden.

Das Motiv kann nun mit dem "Cameo" geschnitten werden.